「Microsoft Access データベース エンジン 2016 再頒布可能コンポーネント」の インストール手順

<次第:インストールの流れ>

その 1, お使いのパソコンの Office バージョン情報 (ビット数)を確認する

 $\downarrow$ 

その2,「Microsoft Access データベースエンジン 2010」がインストールされているか 確認する。(インストールされているならアンインストールする)

 $\downarrow$ 

その3. Microsoft Access データベースエンジン2016 (最新) をインストールする

<詳細方法>

## その 1. お使いのパソコンの Office バージョン情報(ビット数)を確認する

① まずデスクトップ画面から Excel か Word を立ち上げる

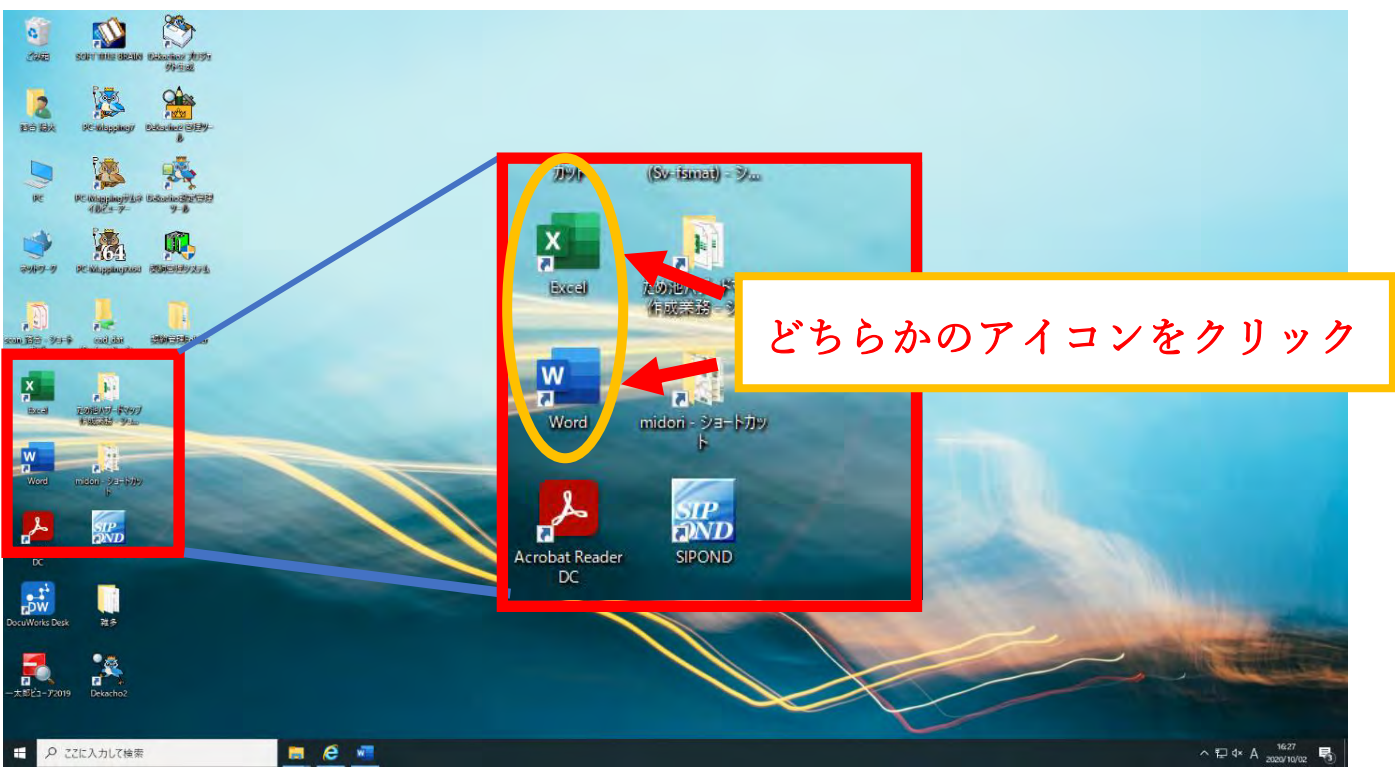

## ※デスクトップ画面にアイコンがないときは

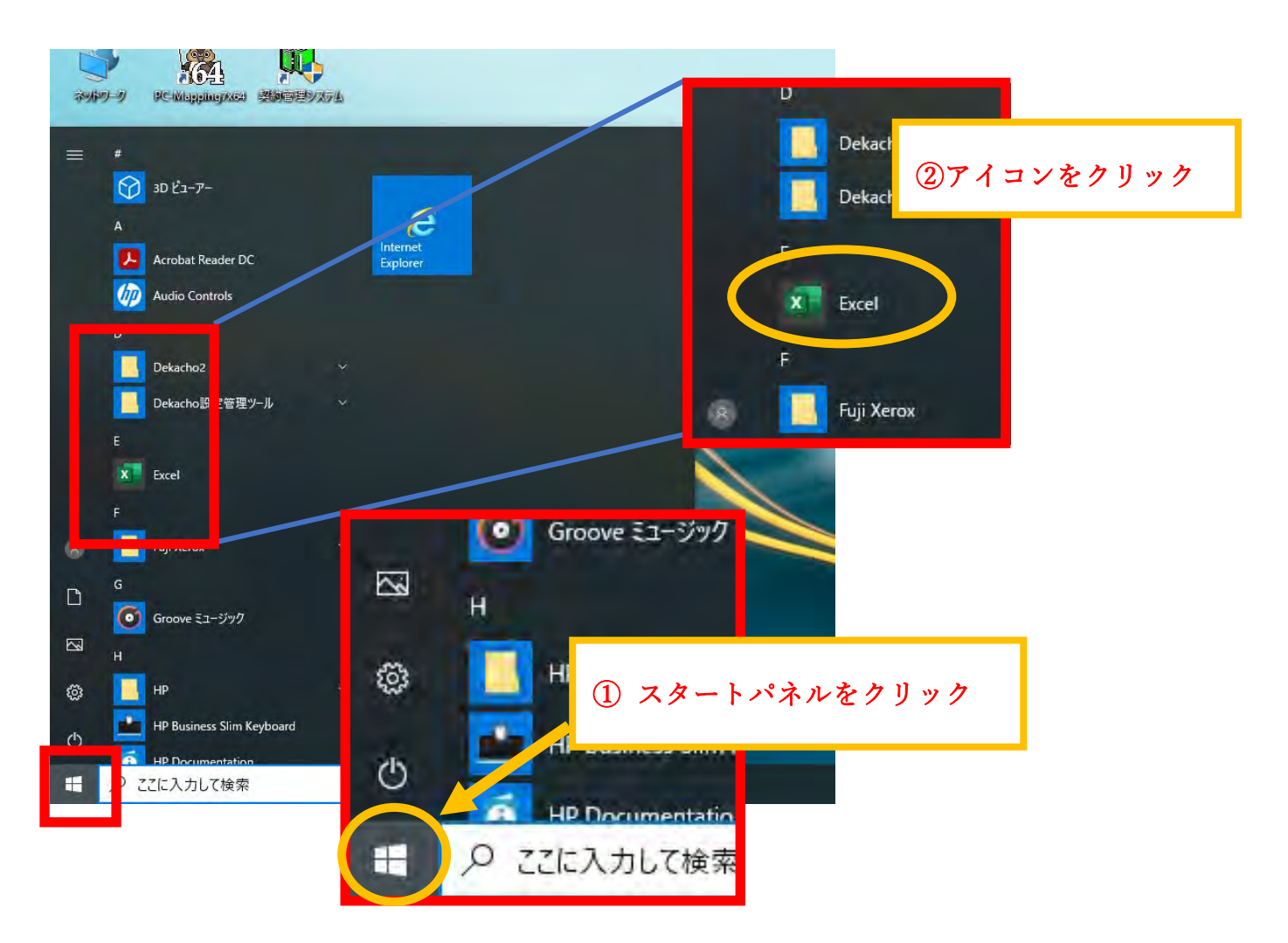

## ②「アカウント」をクリックする

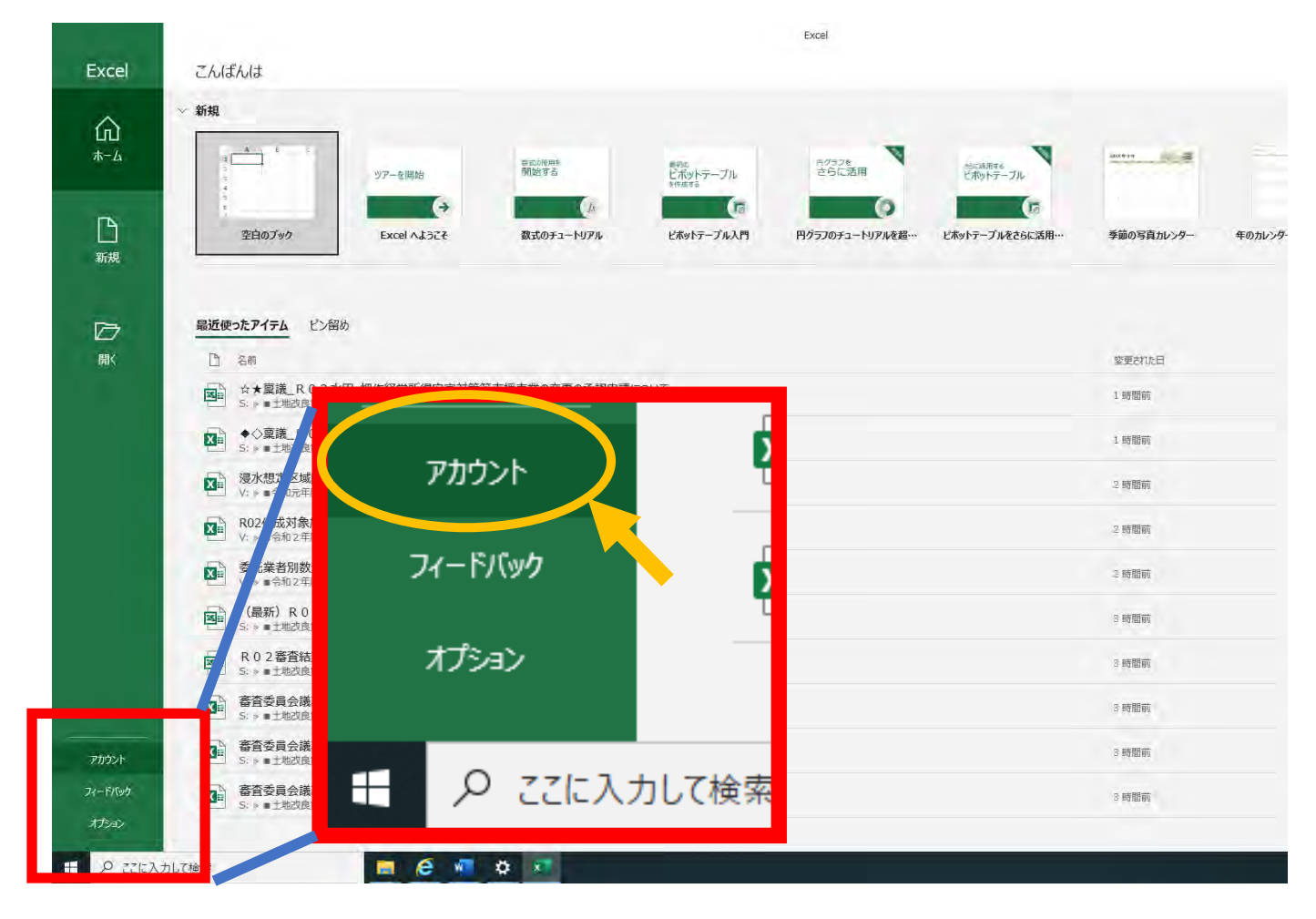

#### ③「Excel のバージョン情報」をクリック

|              |                      | Excel                                               |  |
|--------------|----------------------|-----------------------------------------------------|--|
| Excel        | アカウント                |                                                     |  |
| â            | ユーザー情報               | 製品情報                                                |  |
| ж- <u>4</u>  |                      | Office                                              |  |
|              | リゴンアウト<br>アカウントの切り替え | ライヤンフ部によりた例只                                        |  |
| B            | アカウントのプライバシー         | Microsoft Office Personal 2019                      |  |
| 新規           | Office の背景:          |                                                     |  |
|              | 背面拉上                 | マ ライセンスの変更                                          |  |
| <u>الم</u> ر | office テーマ<br>カラフル   | ・ Office 更新プログラム<br>更新プログラムは自動的にダウンロードされインストールされます。 |  |
|              | 接続済みサービス:            | ·<br>·<br>·<br>·                                    |  |
|              | サービスの追加・             | Excel のバージョン情報<br>xcel, サポート、プロタケ ID、 書作権に超する認識情報。  |  |
|              |                      | Excel の<br>パージョン病報<br>パージョン病報                       |  |
|              |                      |                                                     |  |
|              |                      |                                                     |  |
|              |                      |                                                     |  |
|              |                      |                                                     |  |
|              |                      |                                                     |  |
|              |                      |                                                     |  |
|              |                      |                                                     |  |
| アカウント        |                      |                                                     |  |
| オプション        |                      |                                                     |  |
| 0.2752       |                      |                                                     |  |
| D ZEIEXT     |                      |                                                     |  |

→次ページに続きます

# ④下図を参照にバージョン情報を確認する

# (34 ビットもしくは 64 ビットという数字だけわかれば OK)

| -           | 74621                 |                                                                                                    |                                                                                                    | ander B                                           |
|-------------|-----------------------|----------------------------------------------------------------------------------------------------|----------------------------------------------------------------------------------------------------|---------------------------------------------------|
| Excel       | אכנתינ                |                                                                                                    |                                                                                                    |                                                   |
|             | ユーザー情報                | 製品情報                                                                                                    |                                                                                                    |                                                   |
| #-4         |                       | Office                                                                                                    |                                                                                                    |                                                   |
|             | サインアウト<br>アカウントの切り替え  | Microsoft® Excel® 2019 のバージョン情報                                                                                                    |                                                                                                    | ×                                                 |
| 日           | アカウントのプライバシー<br>設定の管理 | Microsoft® Excelを 2019 MSO (16.0.13231.20250) 64 ビット<br>プロダウト 10: 00409-80018-14119-AAOEM<br>セッション ID: 28562D63-5061 46D7-9C81-1D0/49D5C0862                                                                                                    |                                                                                                    |                                                   |
|             | Office の背景:           | サードパーティに関する通知                                                                                                    |                                                                                                    |                                                   |
| 120         | 新島なし                  | マンクロシント シント シント シント シント シント シント シント シント シント                                                                                                    |                                                                                                    | 2                                                 |
|             | Office テーマ            | OFFICE 2019 デスクトップ 最終更新日2018年9月<br>お客様の居住地が米国の県会(または、お客様の主たる実務地が米国にある場合) ?                                                                                                    | ま、第9条で把来力のあるかが、地する条項と集団時間の様料故薬についてご確認ください。この#                                                                                                    | · (定) (元) (元) (元) (元) (元) (元) (元) (元) (元) (元      |
| MK          | カラフル                  | 争を解決する方法に影響を及ぼします。<br>このたびはマイクロンフトをお選びいただきのがたっとざいます。<br>いただけはマイクロンフトをお選びいただきのがたっとざいます。                                                                                                    | The second and the second second second second second second second second second second second second second s                                                                                                    |                                                   |
|             | 接続済みサービス:             | 1) 日本報告: (1) お客様がキリアウエアを小売業者から取得された場合は、お客様のデハーは(1) お客様がデルフトウェアを小売業者から取得された場合は、お客様と Microsoft F. (マイクロリフト)といえます)の間で、採得されるちイセンス契約書です。マイクロリフ                                                                                                    | 1人CFRに用シリーンA/TERROYBE/ALAGERALACE会社の場合についてA/T・TA/T・W高者COLGERON<br>E Corporation(またはお客様の所在地社人は会社の場合についたる画柄地に応じたその構築者であ<br>Fまたはそのしずれかの建造会社が午着したデバイスについてはてん。「たがデバイス製造業者であ                                                                                                    | 20 C - 37に<br>1. 以<br>の. 15要                      |
|             |                       | すいたいにはないたかで、<br>ないたいに、<br>ないたいに、<br>ないたいに、<br>ないたいに、<br>ないたいに、<br>ないたいで、<br>ないたいで、<br>ないで、<br>ないたいで、<br>ないたいで、<br>ないたいで、<br>ないたいで、<br>ないたいで、<br>ないで、<br>ないたいで、<br>ないたいで、<br>ないで、<br>ないたいで、<br>ないで、<br>ないで、<br>ないたいで、<br>ないで、<br>ないで、<br>ないで、<br>ないで、<br>ないで、<br>ないで、<br>ないで、<br>ないで、<br>ないで、 | には思想し、おし、オキロシオキシャクシューキョン(クロ各番組)、名本シンドイン(クロ各組)、<br>とないシーン(クロシンドロン)、<br>とないシーン(クロシンドロン)、<br>とないシーン(クロタンド)、<br>とないシーン(クロタンド)、<br>ないシーン(クロタンド)、<br>ないシーン(クロタン)、<br>ないシーン(クロタン)、<br>ないシーン(クロタン)、<br>ないシーン(クロタン)、<br>ないシーン(クロタン)、 | 14 (48)<br>14 (48)<br>20. 86<br>7/0172<br>10 (17) |
|             |                       | Microsoft@ Excel                                                                                                    | @ 2010 MEO (16 0 12221 20                                                                                                    | N 64 Each                                         |
|             |                       |                                                                                                    | © 2019 MSO (10.0.13231.202)                                                                                                    | J) 04 E9F                                         |
|             |                       | ノロタット ID: 00409-                                                                                                    | 80018-14118-AAUEM                                                                                                    |                                                   |
|             |                       | セッション ID: 28E82D                                                                                                    | 63-5061-48D7-9C81-1D0A9D5C086                                                                                                    | 52                                                |
| 70221       |                       |                                                                                                    |                                                                                                    |                                                   |
| 21-17/99    |                       | <u>サード パーティに関する</u>                                                                                                    | <u>甬知</u>                                                                                                    |                                                   |
| ATSAY       |                       |                                                                                                    |                                                                                                    |                                                   |
| E & 2212.33 | カして検索                 | マイクロソフト ソフトウェア                                                                                                    | <sup>7</sup> ライセンス条項                                                                                                    |                                                   |
|             |                       | マイカロソフト ソフトウェブ                                                                                                    | 7 ライヤンス条項                                                                                                    |                                                   |
|             |                       |                                                                                                    |                                                                                                    |                                                   |

その2.「Microsoft Access データベースエンジン 2010」がインストールされているか確認する。

→インストールされているならアンインストールする

①スタートパネルをクリックし、設定(歯車マーク)をクリックする

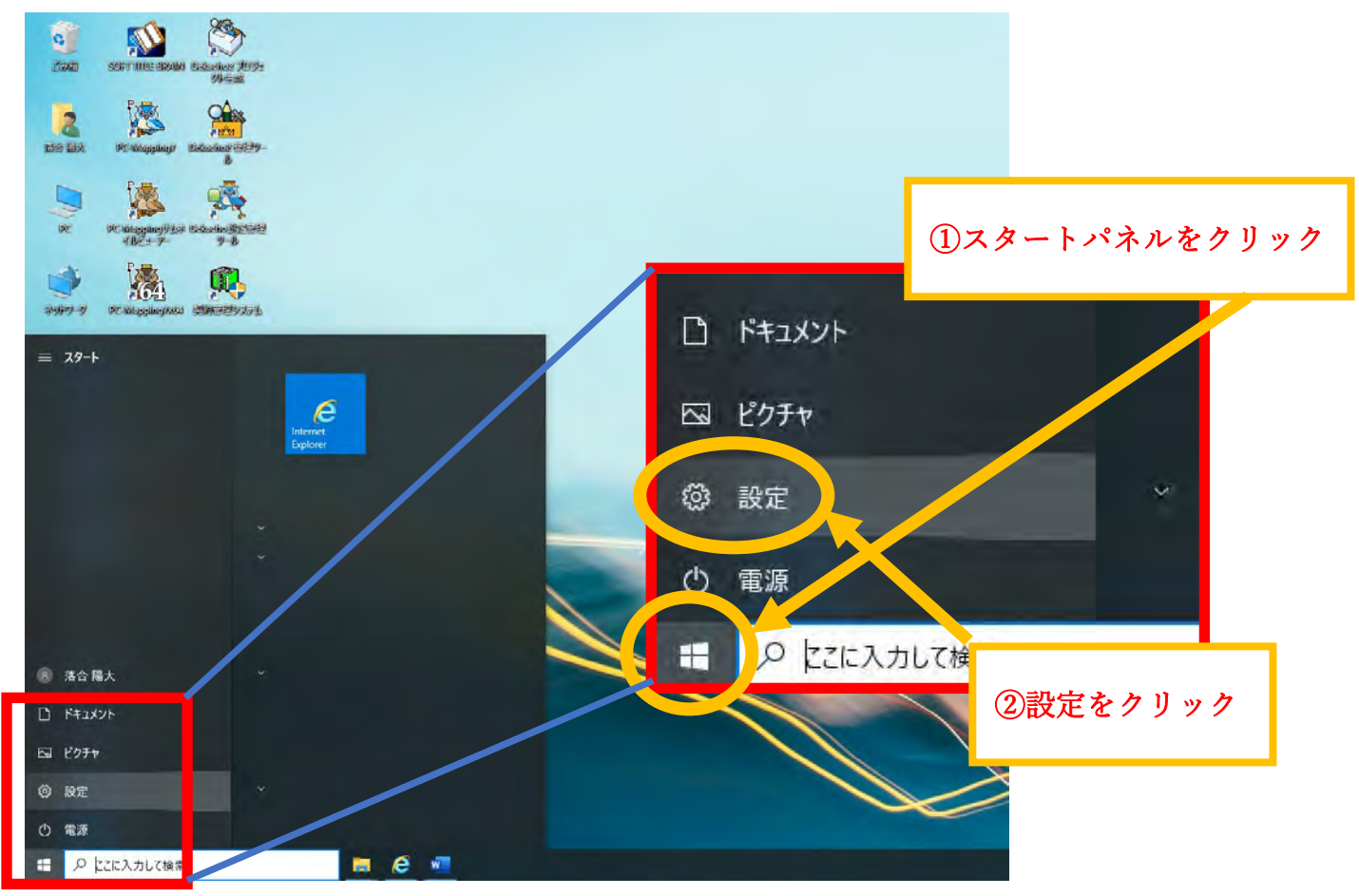

②「アプリ」をクリック

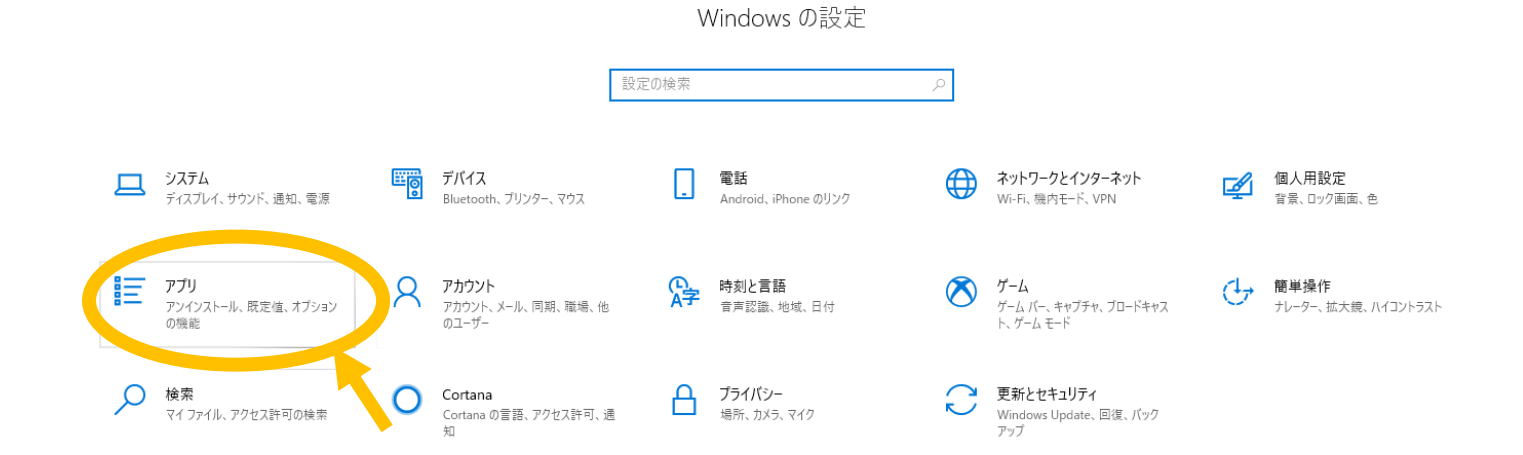

→次ページに続きます

③画面をスクロールし、「Microsoft Access データベースエンジン 2010」がインストールされているかを

#### 確認する

| ← 到定           |                                                                                     | - o x                                     |
|----------------|-------------------------------------------------------------------------------------|-------------------------------------------|
| 命 赤-ム          | アプリと機能                                                                              |                                           |
| 就定仍接来          | ◎ アプリを入手する場所の選択                                                                     | 関連設定                                      |
| アプリ            | Microsoft Store だけからアプリをインストールすると、お使いのデバイスを保護する<br>ためにゆ立ちます。                        | プログラムと機能                                  |
| 1日 アプリン機能      | 場所を選ばない                                                                             | 質問がありますか?                                 |
| 15 既定のアプリ      |                                                                                     | アプリのアンインストール<br>アプリの更新                    |
| 四1 オフライン マップ   |                                                                                     | スタートアップ アプリの変更<br>マイクロソフト ストア アプリのトラブルシュー |
| 図 Web サイト用のアプリ | オングシノ酸化                                                                             | ティング                                      |
| ロョ ビデオの再生      | 検索や近く雪えを行ったり、ドライブでフィルターをかけたりできます。 アプリをアンイン<br>ストールさんは多新する場合は、一覧で目的のアプリを取れます。        | ◎ ハルブを表示                                  |
| 早 スタートアップ      | このリストを検索。                                                                           | - 74-FA990236                             |
|                | 並べ替え:名前 ◇ フィルター:すべてのドライブ ◇                                                          |                                           |
|                | (管理)IMC6000 [RICOH IM C6000 JPN RPC5] 23.7 MB<br>2020/03/30                         |                                           |
|                | (技術)IMC 6000 [RICOH IM C6000 JPN RPCS] 23.7 MB<br>2020/03/30                        |                                           |
|                | (総第)IMC6000 [RICOH IM C6000 JPN RPCS] 23.7 MB<br>2020)03/30                         |                                           |
|                | 30 ビューアー 160 KB Microsoft Corporation 2020/11/05                                    |                                           |
|                | Adobe Acrobat Reader DC - Japanese 356 MB<br>2020/09/28                             |                                           |
|                | Audio Controls 24.1 KB<br>Synaptics Hong Kong Limited: Taikan Branch (Hu 2020/03/25 |                                           |
|                | Canon PRO-4000 Printer Driver 2020/07/09                                            |                                           |
|                | Dekacho2 2020/05/26                                                                 |                                           |
| タ ここに入力して検索    | This Years DoorWarks 9 504 MB                                                       | ^ 등고 4× A_ 2020 AUR 등 ♥4.                 |

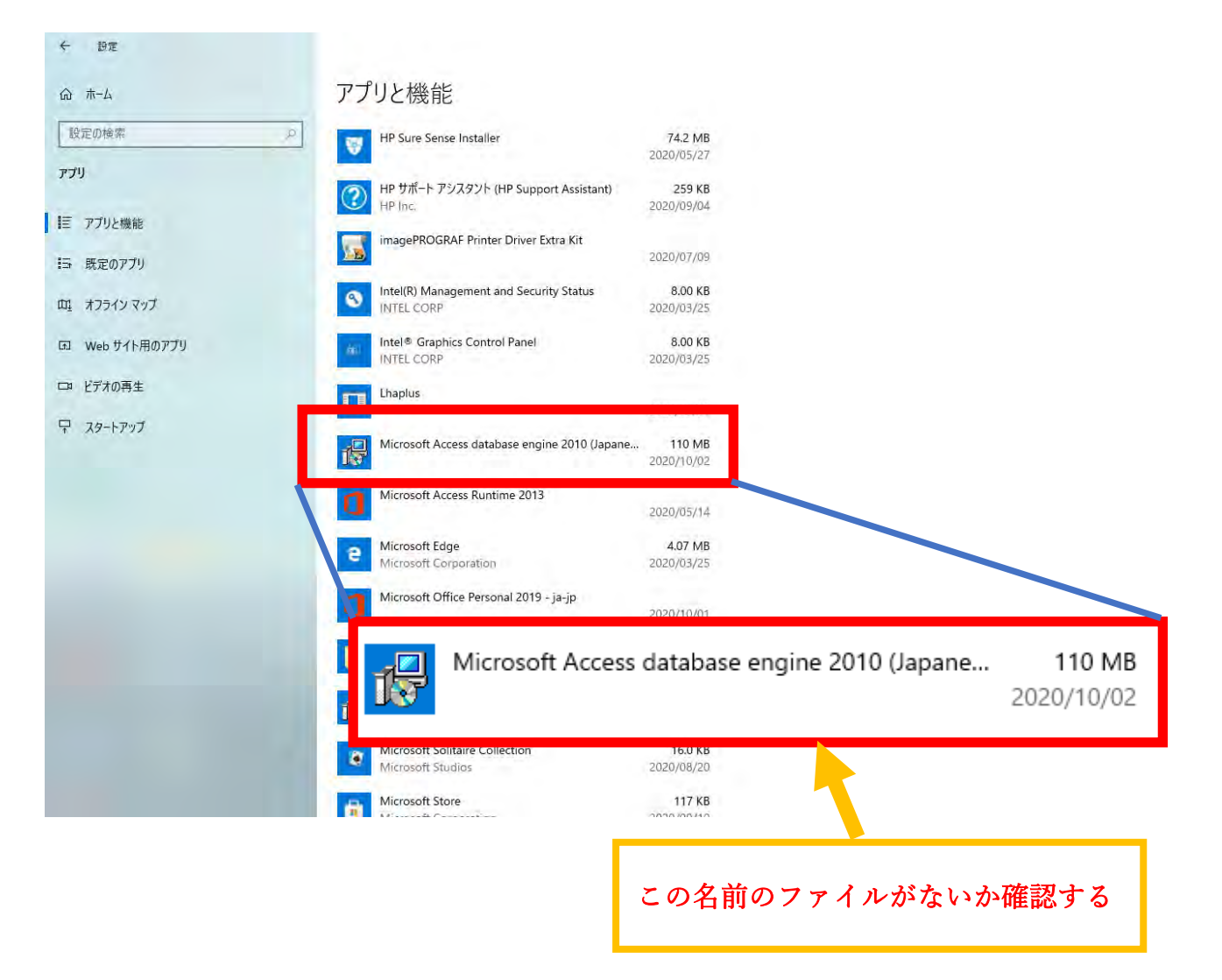

④下図に従って「Microsoft Access データベースエンジン 2010」をアンインストールする

(「Microsoft Access データベースエンジン 2010」がもともと入っていなければ必要ありません)

|                              | アプリと機能                                           |                       |                   |
|------------------------------|--------------------------------------------------|-----------------------|-------------------|
| ₹₽                           | HP Sure Sense Installer                          | 74.2 MB<br>2020/05/27 |                   |
|                              | HP サポート アシスタント (HP Support Assistant)<br>HP Inc. | 259 KB<br>2020/09/04  |                   |
| :機能                          | imagePROGRAF Printer Driver Extra Kit            | 2020/07/09            |                   |
| アンタ                          | Intel(R) Management and Security Status          | 8.00 KB               |                   |
| ታ <b>イト用のアプリ</b>             | Intel® Graphics Control Panel                    | 8.00 KB               |                   |
| )再生                          |                                                  | 2020/03/25            |                   |
| דעית                         | Microsoft Access database engine 2010 (Japan     | e 110 MB              |                   |
|                              |                                                  | 2020/10/2             |                   |
|                              | Microsoft Access Runnine 2015                    | 2020,                 |                   |
|                              | e Microsoft Edge<br>Microsoft Corporation        | 6 11 b b 7            |                   |
|                              | Microsoft Office Personal 2019 - ja-jp           | クリツクする                |                   |
|                              | Microsoft OneDrive                               | 147 MB<br>2020/09/11  |                   |
|                              |                                                  | •                     |                   |
|                              | Lhaplus                                          |                       |                   |
|                              |                                                  |                       | 2020/03/31        |
| 1                            | Microsoft Access database eng                    | ine 2010              | 110 MB            |
|                              |                                                  | 3                     | 2020/10/02 クリックする |
|                              | 14.0.7015.1000                                   |                       |                   |
|                              |                                                  | 変更 アン・                | (ンストール            |
| 1                            | Microsoft Access Runtime 2013                    | 3                     |                   |
|                              |                                                  |                       | 1                 |
|                              |                                                  |                       |                   |
|                              | 202                                              | 0/03/31               | ļ                 |
| Microsoft Acce<br>(Japanese) | ess database en: このアプリとその関連情報<br>す。              | がアンインストールされま          | クリックする            |
| 14.0.7015.1000               | 1                                                | アンインストール              |                   |
|                              | 変更 アンインス                                         | ストール                  | →完了、その3へ          |
| Microsoft Acco               | nec Duntimo 2013                                 |                       |                   |

## その3. Microsoft Access データベースエンジン 2016 (最新) をインストールする

①水土里ネット島根のホームページにアクセスし、「水土里情報システム」をクリックする

→「Microsoft ダウンロードセンター」をクリック

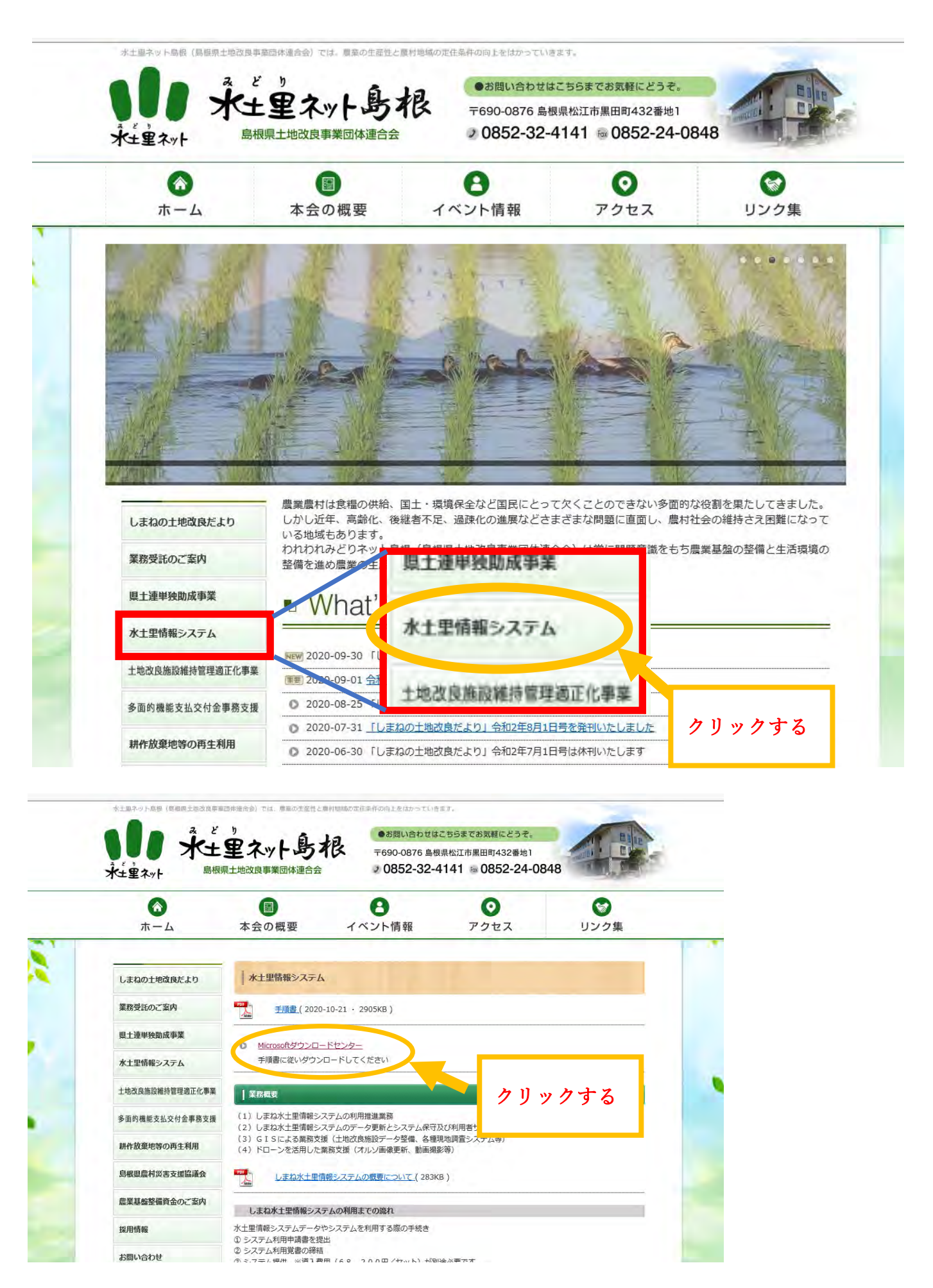

| ■ https://www.microsoft.com/m-uc/downlaad/details.aspr/infc.54000<br>INEO ② desknet's NEO ② 利却データハース連発が力まないか ■ Download Microsoft Access × □<br>編(目) 長光(い) おぼしスり(4) ~ パーパーパー                    | - ≞ C ] ₩⊅                                |
|----------------------------------------------------------------------------------------------------|-------------------------------------------|
| C The new browser recommended by Microsoft is here<br>Get speed, security and privacy with the new Microsoft Edge                                                                               | No thanks Switch now                      |
| Microsoft Download Center Windows Office Web browsers Developer tools Xbox Windows Phone                                                                                                    | All Microsoft 🗸 Search,오 Cart 코 Sign in 🛞 |
| Microsoft 365<br>Premium Office apps, extra cloud storage, advanced security, and more—all in<br>one convenient subscription<br>For up to 6 people > For 1 person >                             |                                           |
| Microsoft Access Database Engine 2016 Redistributable<br>Important/Selecting a language below will dynamically change the complete page content to that language.<br>Language: English Download |                                           |
| <ul> <li>ごに入力して検索</li> <li></li></ul>                                                                                                    | ~ 쿄 4                                     |
|                                                                                                    |                                           |
| Important! Selecting a language below will dynamically change the complete page content                                                                                                    | to that language                          |
| Important! Selecting a language below will dynamically change the complete page content<br>Language: <b>English</b>                                                                             | Download                                  |

 $\otimes$ Choose the download you want File Name Size Download Summary: KBMBGB accessdatabaseengine.exe 77.8 MB You have not selected any file(s) to download. accessdatabaseengine\_X64.exe 79.5 MB Total Size: 0 Next どちらかをクリックして**√**をつける バージョンが 32 ビットの方 accessdatabaseengine.exe 77.8 MB <u>バージョンが 64 ビットの方</u> accessdatabaseengine\_X64.exe 79.5 MB  $\otimes$ Choose the download you want File Name Download Summary: ✓ accessdatabaseengine.exe ✓がついたら「Next」をクリック KBMBGB 1. accessdatabaseengine.exe accessdatabaseengine\_X64.exe Totar. 77.8 MB

⑤ダウンロードしたファイルを任意の場所に保存する(例ではデスクトップに保存する)

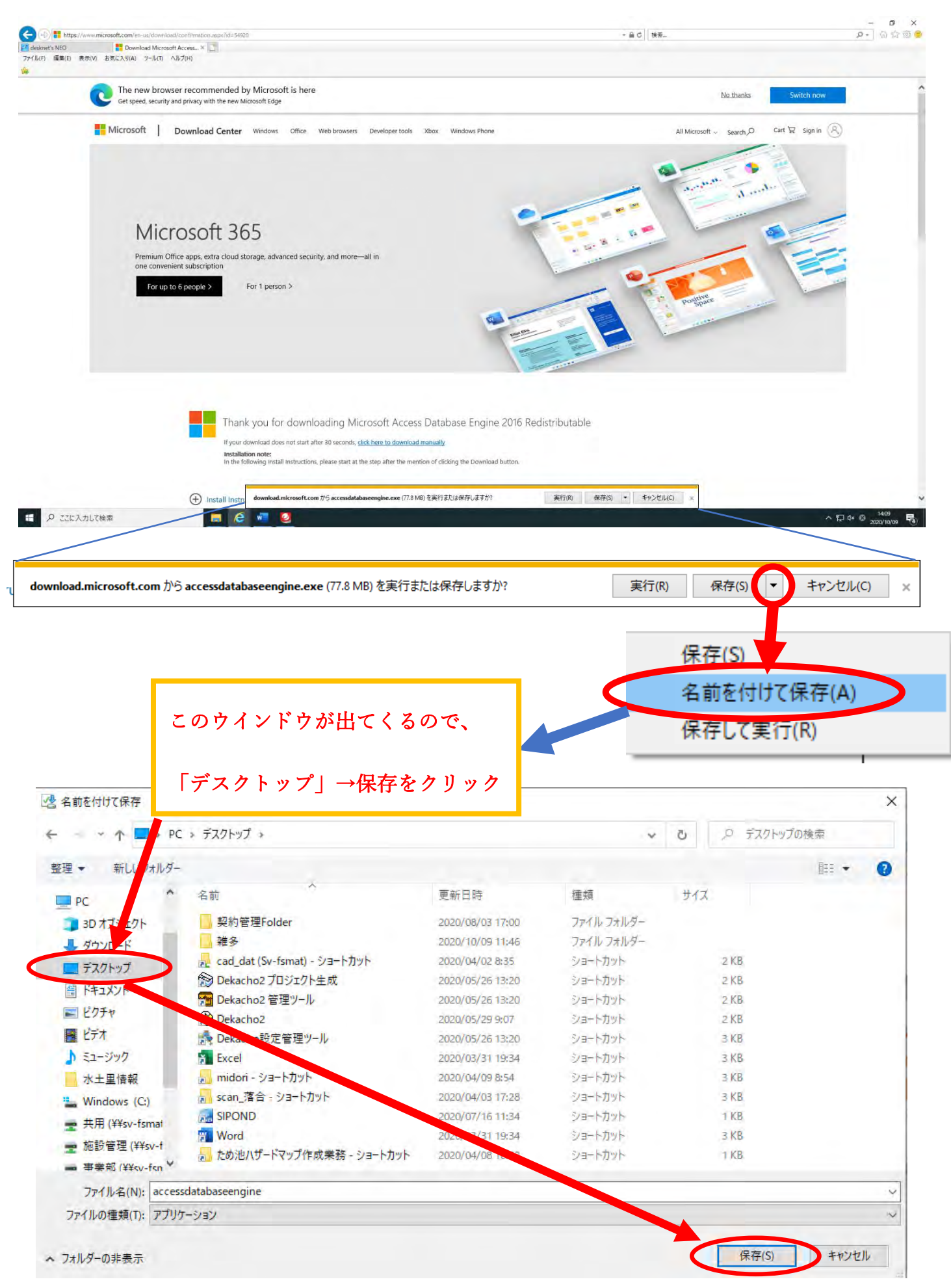

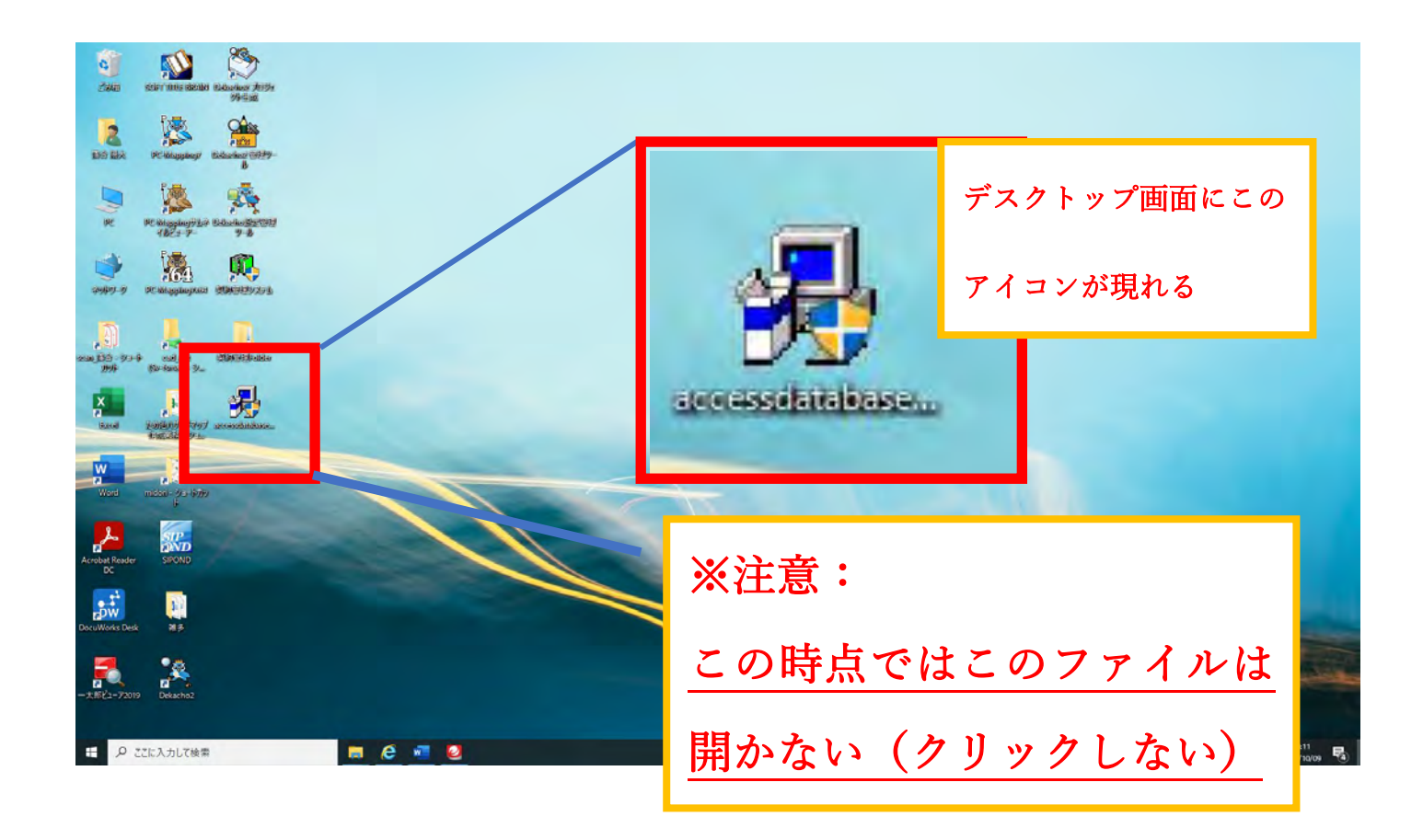

⑥デスクトップ画面からスタートパネルを開き、「Windows システムツール」>「ファイルを指定して実行」 をクリック

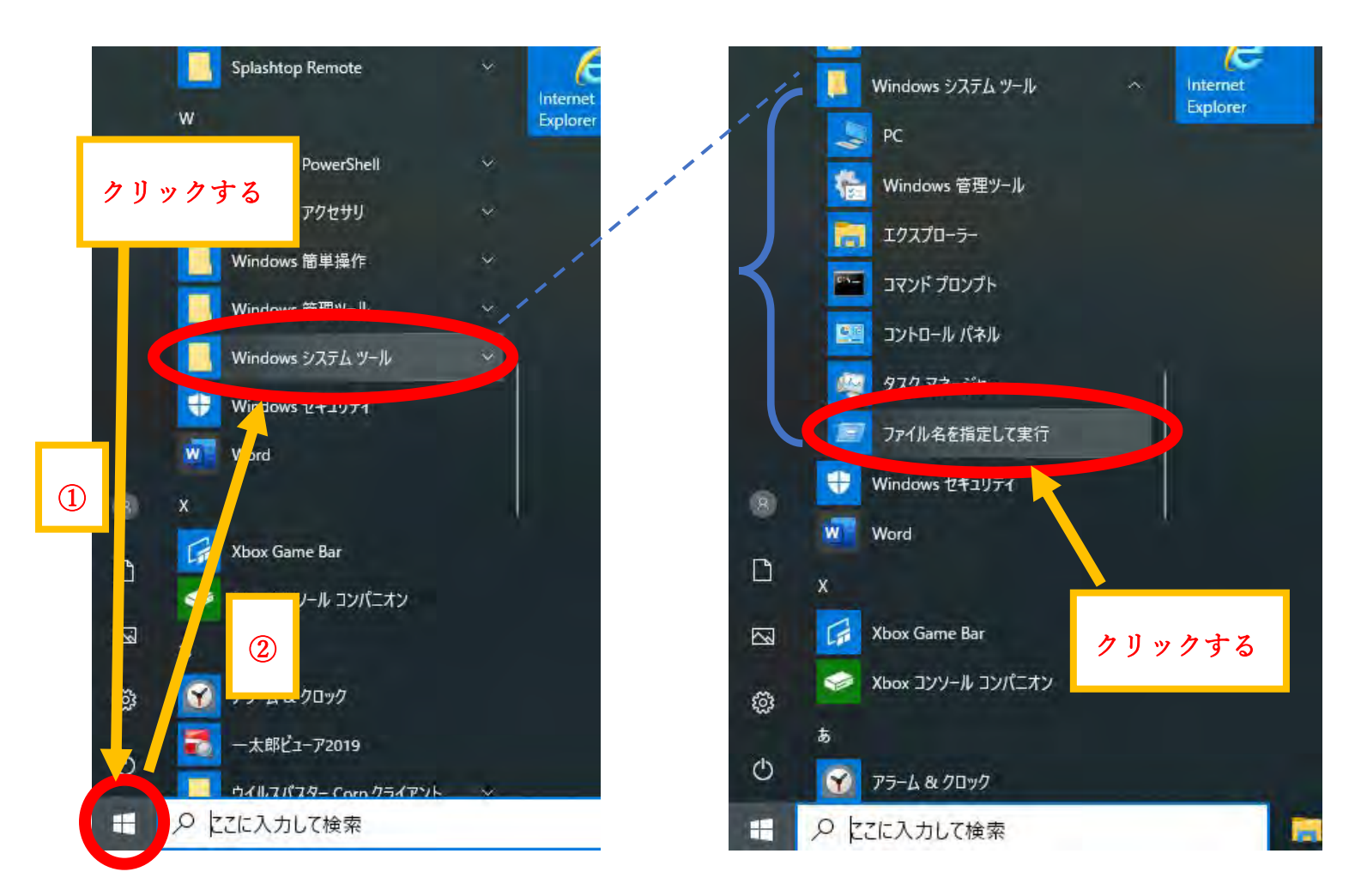

③出てきたウインドウの「参照」をクリックし、対象のファイルを開く

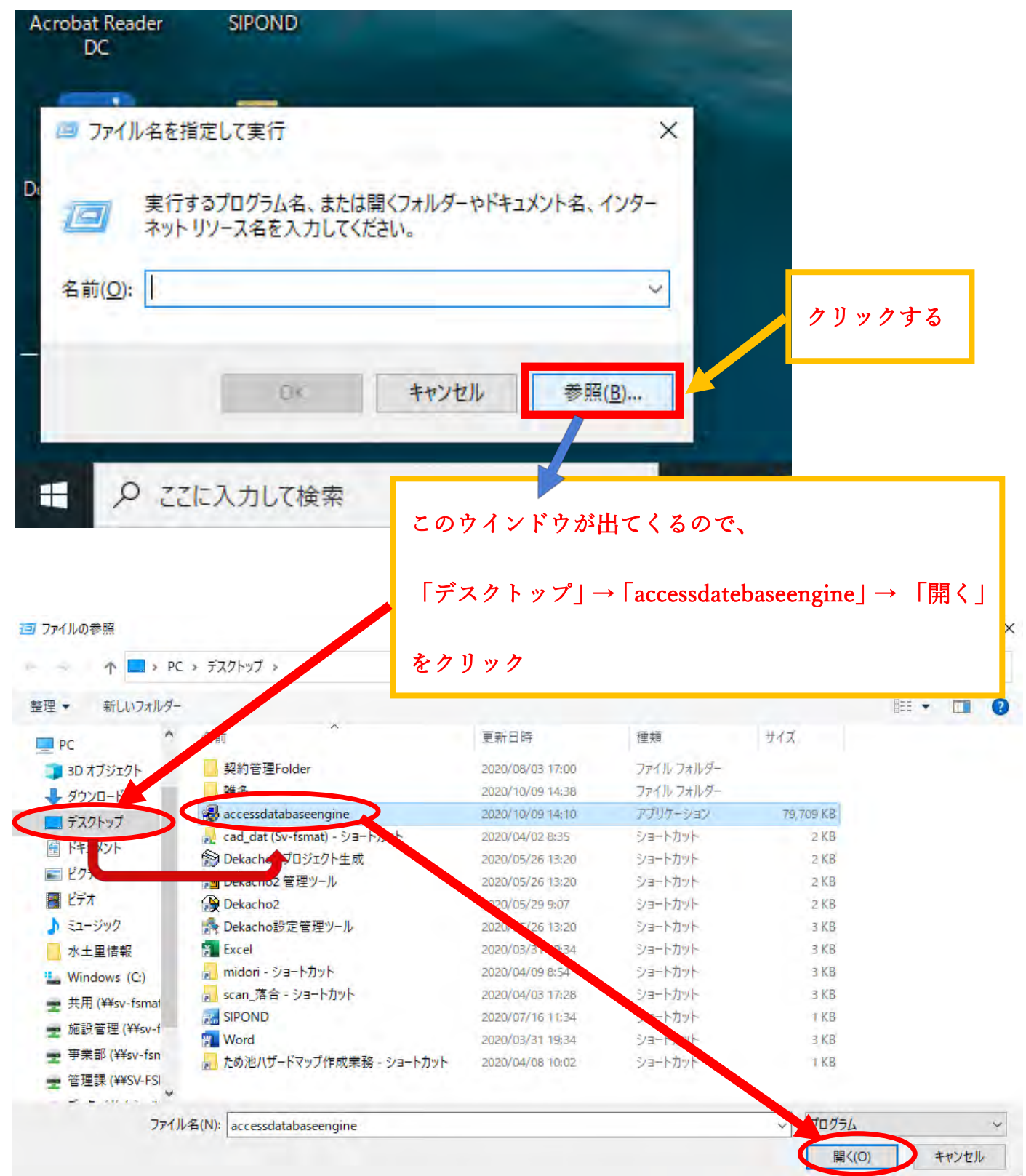

④文字列の後ろに半角スペースを入れてから /quiet と付け足し、「OK」をクリック

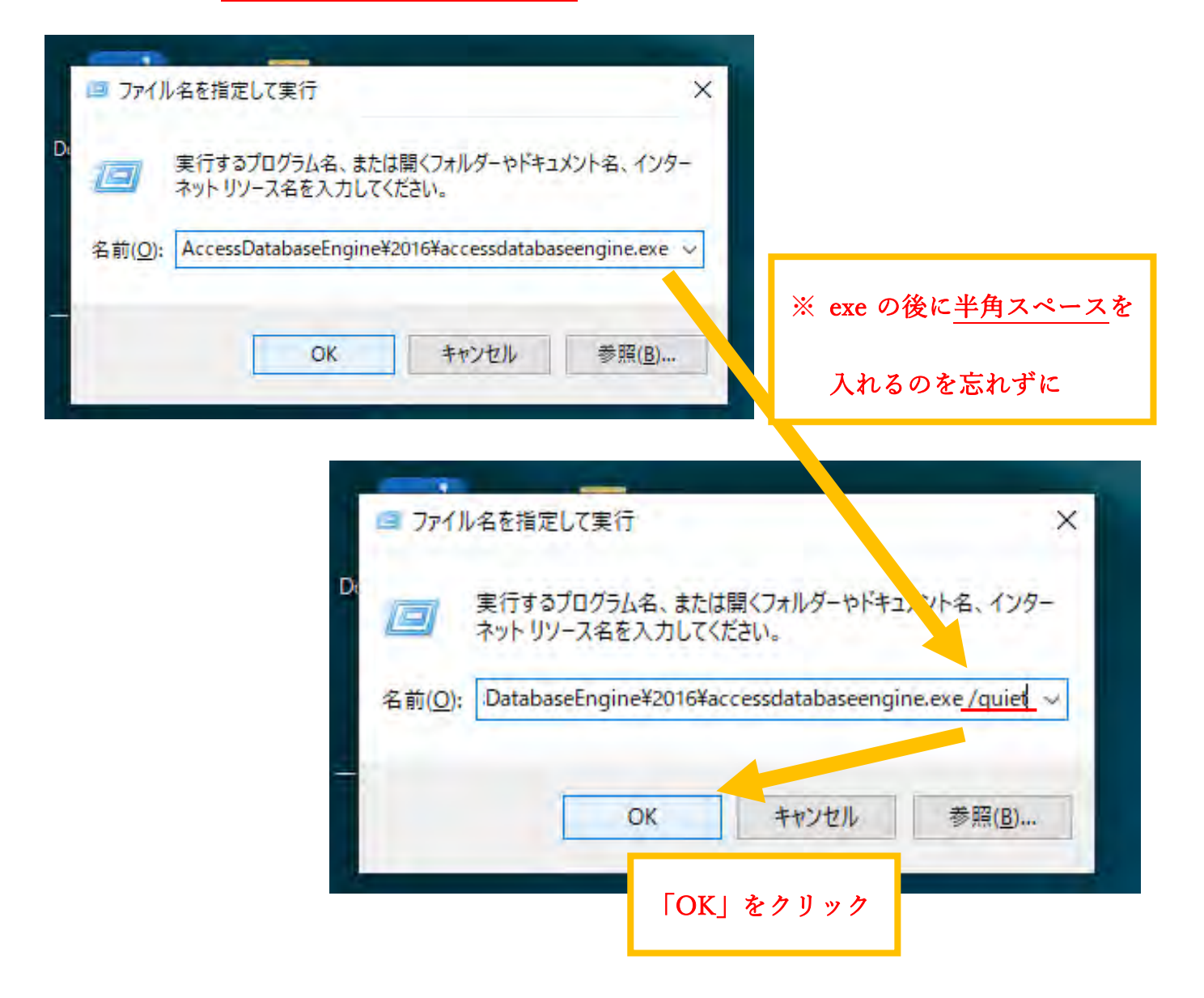

⑤しばらく待つと下図の黒いウインドウが出現するが、自動ですぐ閉じる。ウインドウが閉じられた後、 「設定」>「アプリ」から「Microsoft Access データベースエンジン 2016」がインストールされているか 確認する

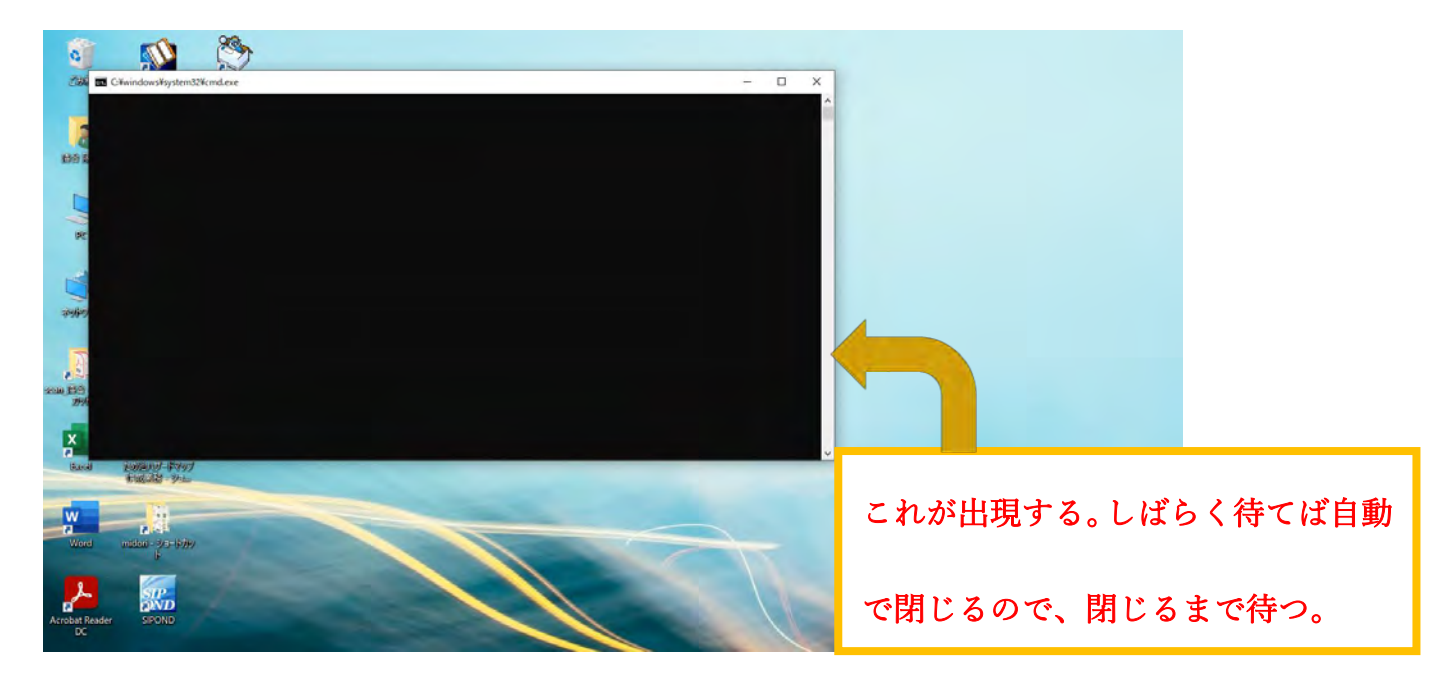

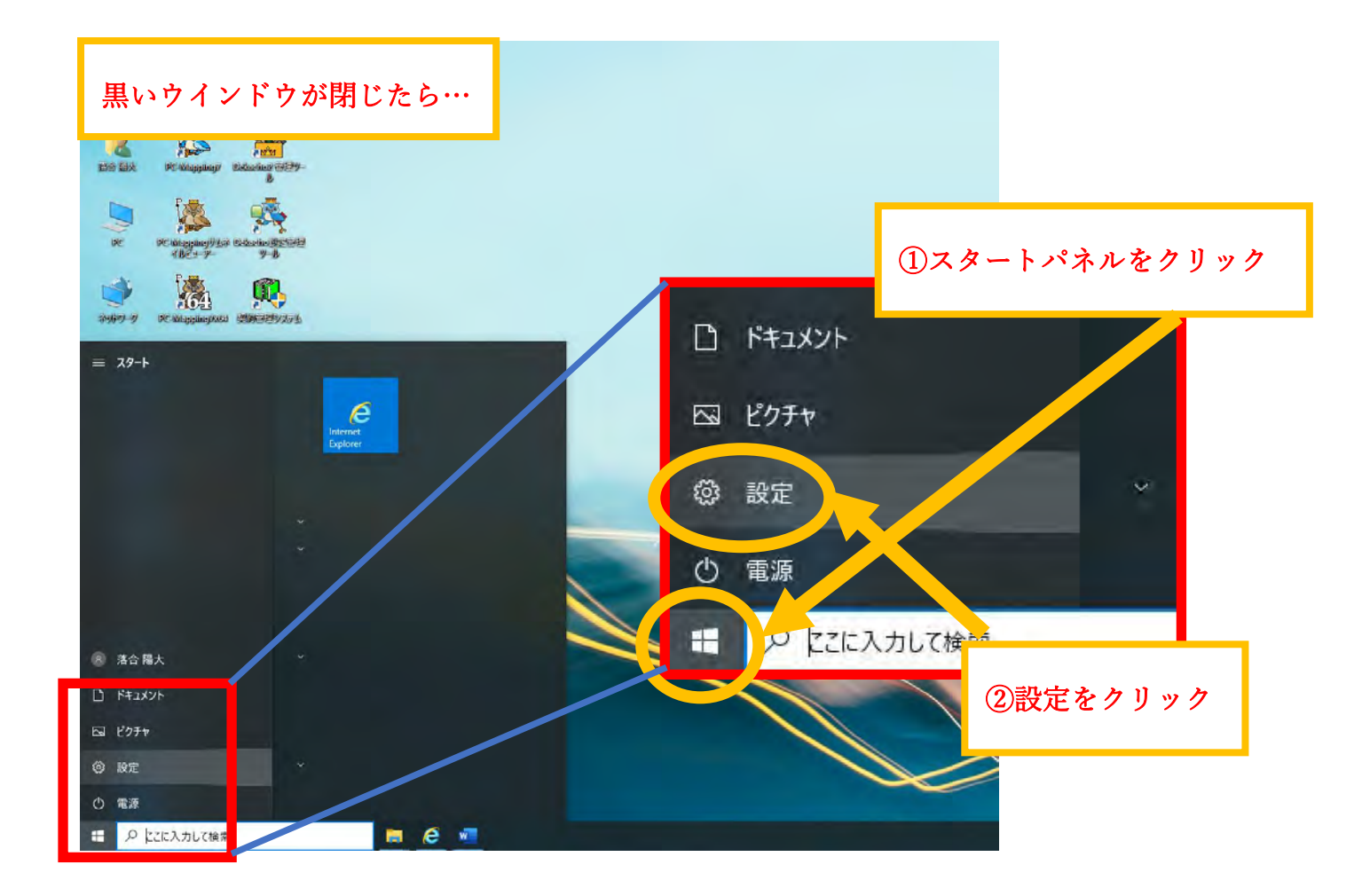

Windows の設定

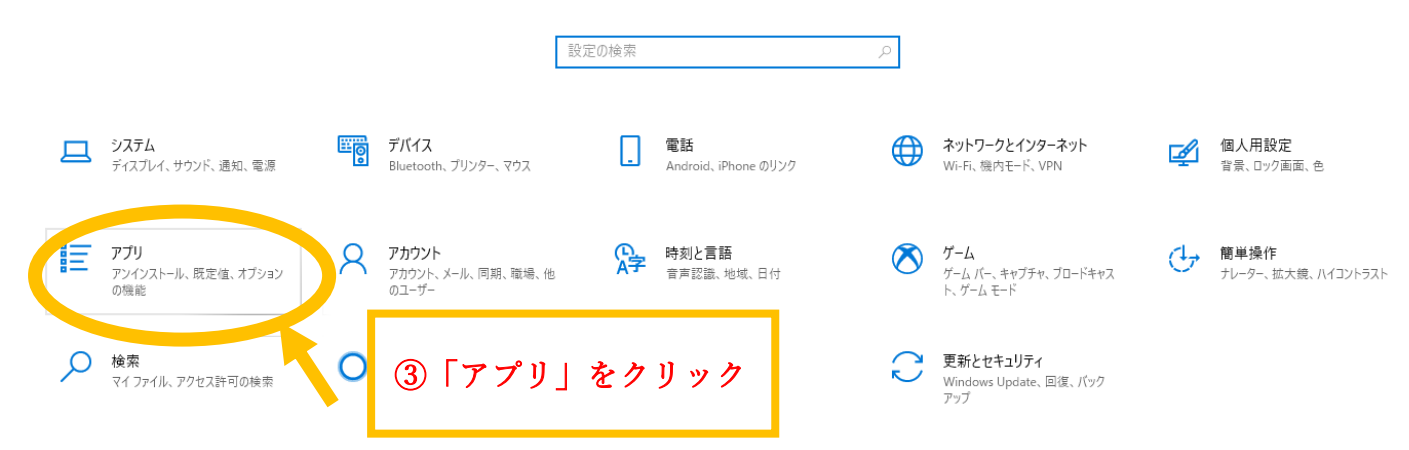

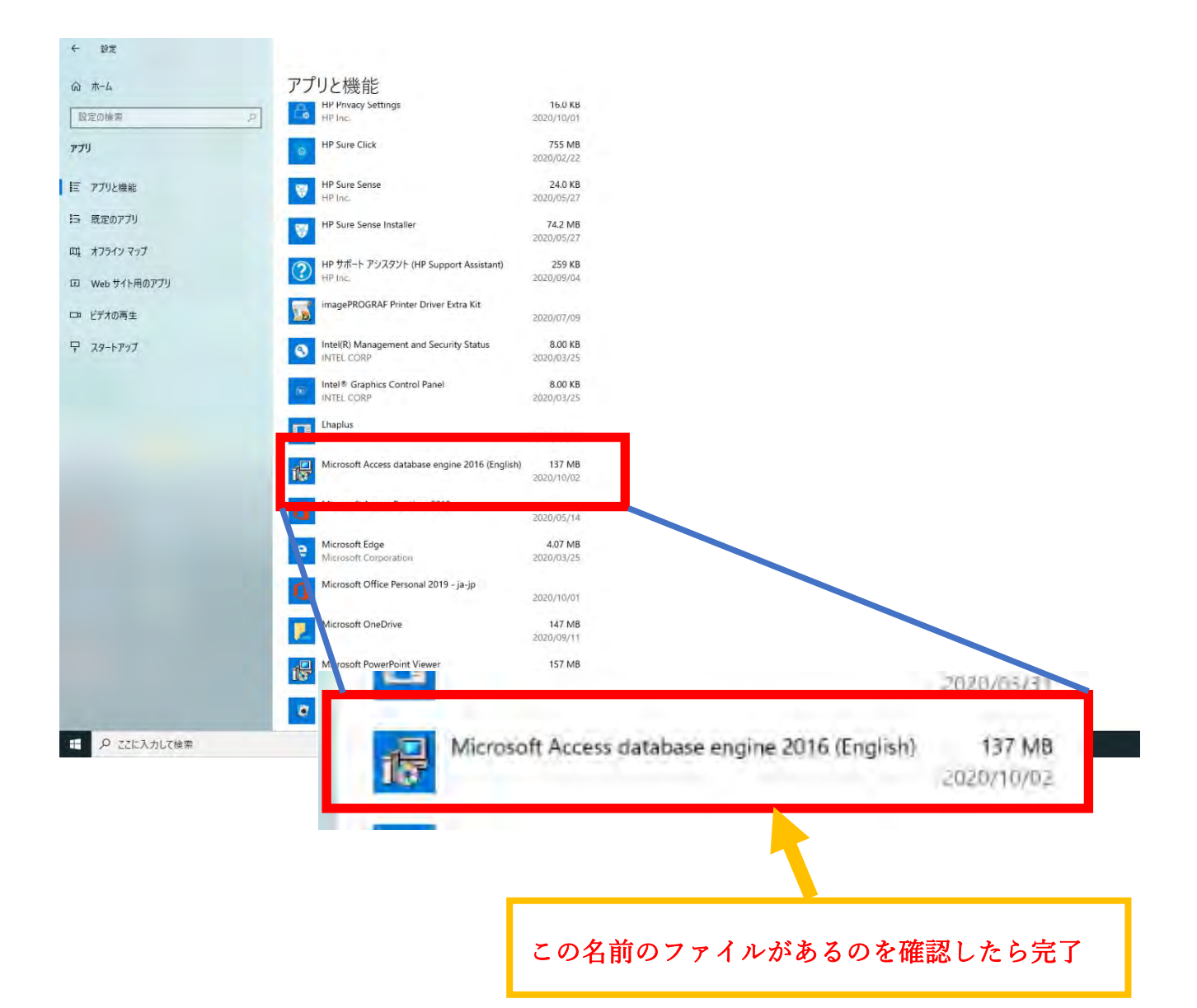

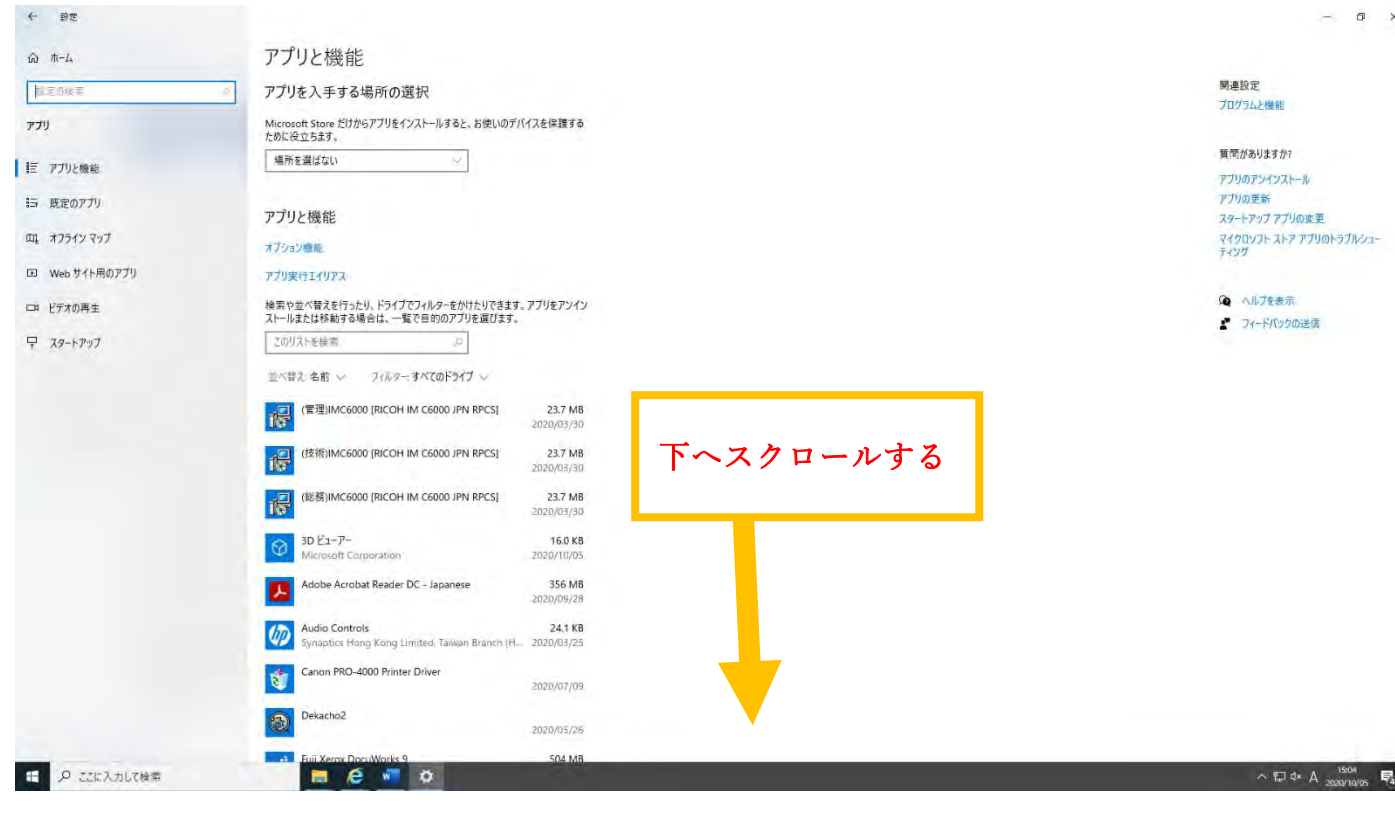